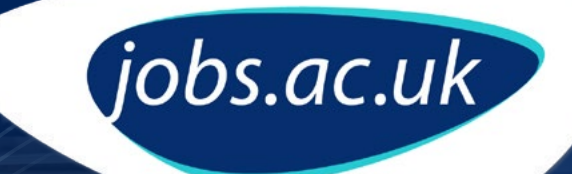

How to set up Jobs by Email for roles in further education

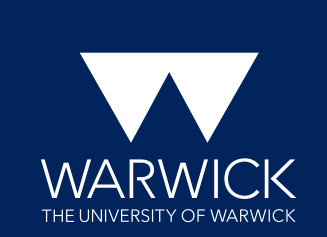

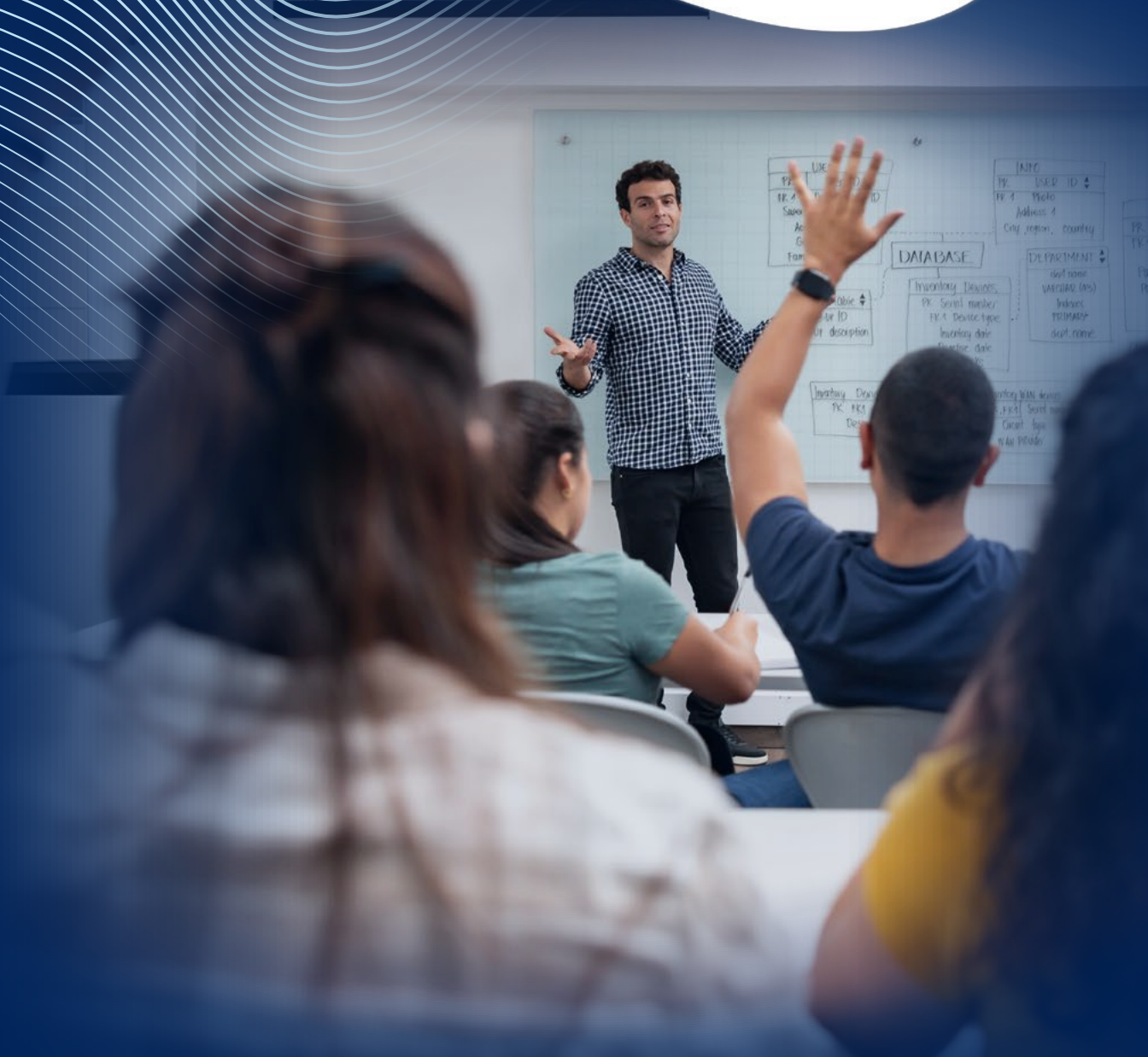

If you do not have an account with jobs.ac.uk, please create one. To do this, from the jobs.ac.uk homepage, select 'Jobs by Email'

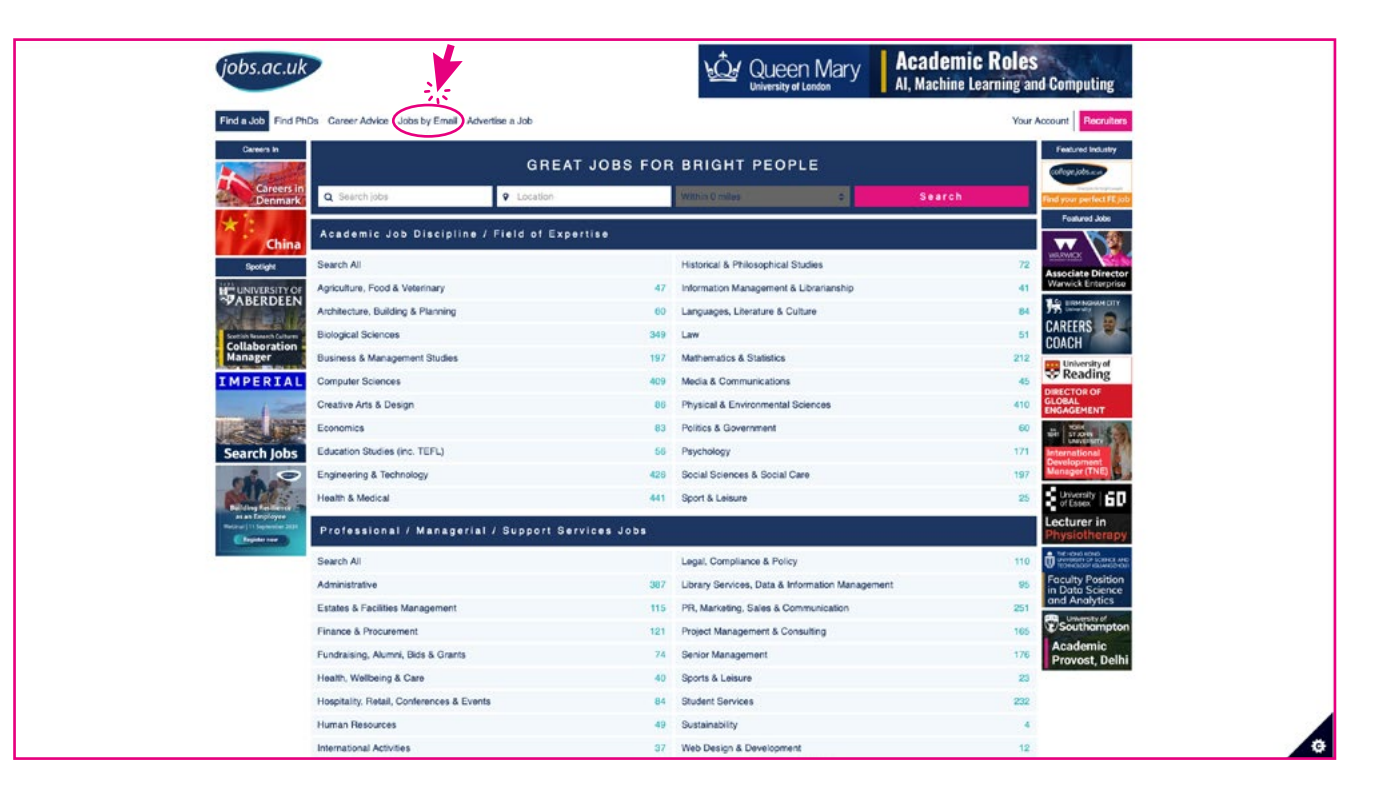

To register, select 'Register' and fill out all the required fields and create a password.

You will then be asked to verify your email address.

| SIGN IN REGISTER                                                                                  |                                                                               |  |
|---------------------------------------------------------------------------------------------------|-------------------------------------------------------------------------------|--|
| Create your jobs.ac.uk account by completing the form below. All personal data you provide in ord | ler to create your account is processed in accordance with our Privacy Notice |  |
| First Name *                                                                                      | 4 John                                                                        |  |
| Last Name 🌞                                                                                       | Loe                                                                           |  |
| Email *                                                                                           | 🖬 email@domain.com                                                            |  |
| Password                                                                                          | 4 Password                                                                    |  |
| Confirm Password                                                                                  | a Password                                                                    |  |
| I have read and accept the Terms and Conditions                                                   |                                                                               |  |
| I would like to receive email communication from jobs.ac.uk relating to Company News              |                                                                               |  |
| I would like to receive email communication from jobs.ac.uk relating to Conferences, Meetings &   | k Events                                                                      |  |

| jobs.ac.uk                            |                                                                                                    |                                                        | Queen Mary<br>University of London              | Academic Koles<br>Al, Machine Learning and Computing |
|---------------------------------------|----------------------------------------------------------------------------------------------------|--------------------------------------------------------|-------------------------------------------------|------------------------------------------------------|
| Find a Job Find PhDs Career Advic     | Verify your Account                                                                                                    |                                                        |                                                 | Your Account Recruiters                              |
| SIGN IN REGISTER                      | We have sent a new verification email to Please registration.                                                                                                    | e check your email accou                               | unt now and click on the link in the email to c | omplete your                                         |
| Create your jobs.ac.uk account by con | If the email doesn't arrive within the next 10 minutes you may need to check you<br>To help ensure our emails reach your inbox please add jobsacuk.noreply@jobs.a | r junk or spam folder.<br>Ic.uk to your safe list or e | email address book.                             |                                                      |
| First Name 🛊                          |                                                                                                    | ок                                                     |                                                 |                                                      |
| Last Name 🗰                           |                                                                                                    | A Doe                                                  |                                                 |                                                      |
| Email *                               |                                                                                                    | 🛎 email@domain.                                        | com                                             |                                                      |
| Password                              |                                                                                                    | 4 Password                                             |                                                 |                                                      |
| Confirm Password                      |                                                                                                    | A Password                                             |                                                 |                                                      |
| I have read and accept the Terms and  | d.Conditions                                                                                                    |                                                        |                                                 |                                                      |
| I would like to receive email commun  | ication from jobs.ac.uk relating to Company News                                                                                                    |                                                        |                                                 |                                                      |
| I would like to receive email commun  | ication from jobs.ac.uk relating to Conferences, Meetings & Events 🖂                                                                                              |                                                        |                                                 |                                                      |

Once your email has been verified, you will be signed into your account. If you need to sign into your account again, please enter the fields and select 'Sign In'.

| SIGN IN REGISTER         |                    |    |  |  |  |  |
|--------------------------|--------------------|----|--|--|--|--|
| Email 🗱                  | i email@domain.com |    |  |  |  |  |
| Password                 | Q.                 | a, |  |  |  |  |
| Stay signed in 🗆         |                    |    |  |  |  |  |
| Sign In                  |                    |    |  |  |  |  |
| Forgotten your password? |                    |    |  |  |  |  |

Once signed in you will see 'Manage Job Alerts'.

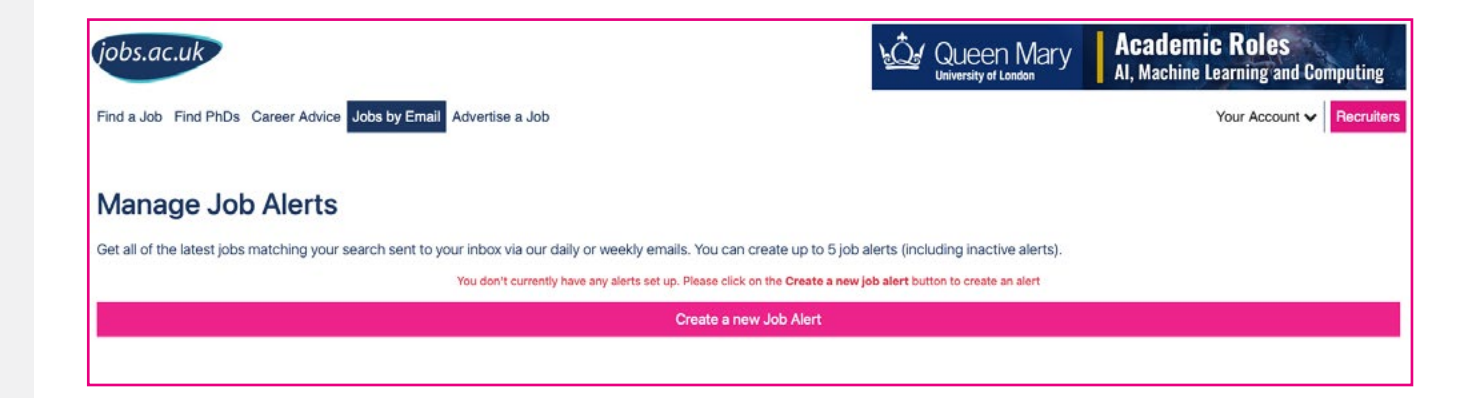

To create a job alert, select 'Create a new Job Alert'.

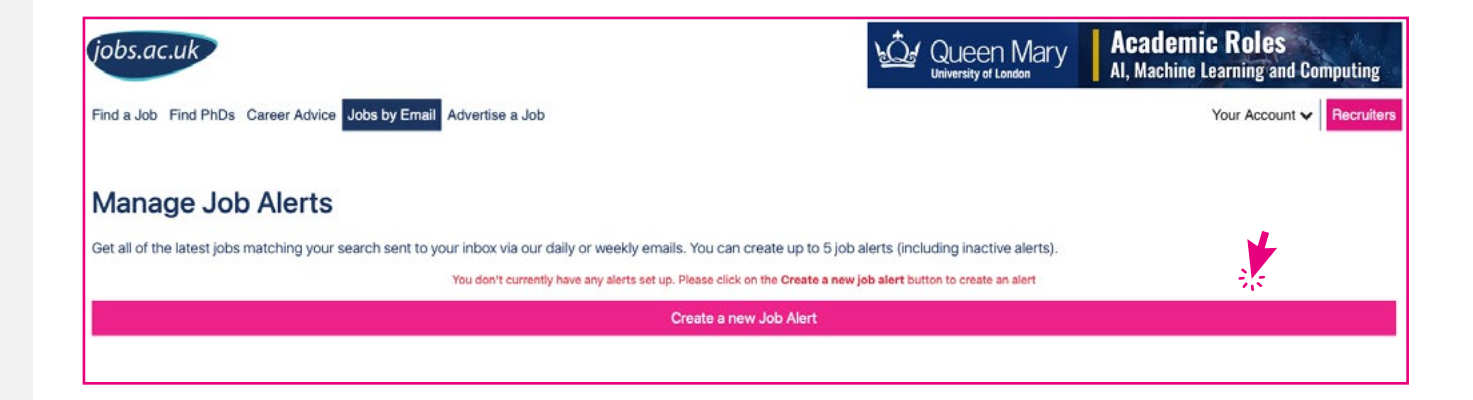

To receive jobs in Further Education Colleges, go under "Employer Sector" and select "UK FE Colleges".

You can combine the FE filter with others to receive jobs customised to your expertise.

If you are looking for a specific role, not in our categories, you can type it in the keyword box at the top as well as a location.

If you are searching for multiple roles in different fields of expertise or locations, we suggest creating separate alerts. **You can create up to 5 alerts.** 

| Create a Job Alert                                                                                                    |                                                                                                    |  |  |  |  |  |  |
|----------------------------------------------------------------------------------------------------|----------------------------------------------------------------------------------------------------|--|--|--|--|--|--|
| Q Keywords                                                                                                    | Within O miles. 0                                                                                                    |  |  |  |  |  |  |
| Workplace                                                                                                    | *                                                                                                    |  |  |  |  |  |  |
| Academic Discipline / Field of Expertise                                                                                                    | ~                                                                                                    |  |  |  |  |  |  |
| Professional / Managerial / Support Services                                                                                                    |                                                                                                    |  |  |  |  |  |  |
| PhDs and Masters Studentships                                                                                                    | •                                                                                                    |  |  |  |  |  |  |
| Salary                                                                                                    |                                                                                                    |  |  |  |  |  |  |
| Hours                                                                                                    | ~                                                                                                    |  |  |  |  |  |  |
| Contract Type                                                                                                    | ~                                                                                                    |  |  |  |  |  |  |
| Employer Sector                                                                                                    | ^                                                                                                    |  |  |  |  |  |  |
| Commercial Organisations                                                                                                    | Commonwealth Institutions                                                                                                    |  |  |  |  |  |  |
| C European Universities and Colleges                                                                                                    | North American Universities and Colleges                                                                                       |  |  |  |  |  |  |
| Other Public Sector                                                                                                    | Other Universities and Colleges                                                                                                |  |  |  |  |  |  |
| Public Sector - Education                                                                                                    | Research and Other Institutes                                                                                                  |  |  |  |  |  |  |
| C Schools                                                                                                    | UK and Irish HE Institutions                                                                                                   |  |  |  |  |  |  |
| UK FE Colleges                                                                                                    |                                                                                                    |  |  |  |  |  |  |
| <ul> <li>By creating this job alert you agree to our Terms &amp; Conditions and Privacy Policy and you are requesting us to send you unsubscribe / manage your privacy settings.</li> </ul> | ou emails with details of jobs that match the criteria you have set. All job alert emails will contain a link to enable you to |  |  |  |  |  |  |
| Create a n                                                                                                    | Create a new Job Alert                                                                                                    |  |  |  |  |  |  |

Accept the Terms and Conditions and select 'Create a new Job Alert'.

You will be redirected back to your Jobs by Email settings where your new job alert will appear.

You can add a title to your alert.

You can also select whether to receive daily or weekly email alerts and turn them on or off.

Select "view results" to see all current jobs on the site matching your keywords.

| Active Alerts                             |   |       |        |    |     |              |        |
|-------------------------------------------|---|-------|--------|----|-----|--------------|--------|
| (Click here to add title)                 | 1 | Daily | Weekly | On | Off | View Results | Delete |
| Engineering & Technology   UK FE Colleges |   |       |        |    |     |              |        |

| Active Alerts                                                             |       |        |         |     |              |        |
|---------------------------------------------------------------------------|-------|--------|---------|-----|--------------|--------|
| Hertfordshire                                                             | Daily | Weekly | On      | Off | View Results | Delete |
| Hertfordshire, UK   Student Services   £25,000 - £29,999   UK FE Colleges |       |        | 181 - L |     |              |        |

### **Further tips**

To find your Jobs by Email in the future, head to "Jobs by Email" either through the tabs at the top of the page or in "your account"

If you are not receiving your Jobs by Email alerts or have any questions about the process, please contact <u>help@jobs.ac.uk</u>.

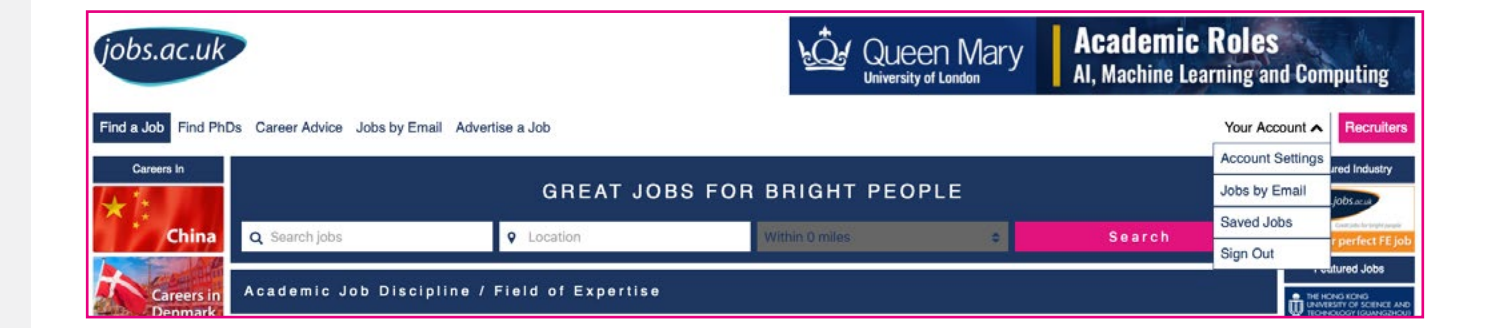

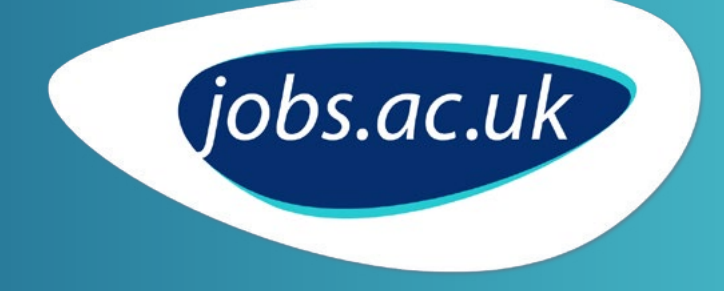

If you would like to advertise on jobs.ac.uk or speak to one of our team about creating a bespoke or targeted recruitment campaign, we'd love to hear from you.

#### **UK and Ireland**

Email: <u>enquiries@jobs.ac.uk</u> Tel: +44(0)24 7657 2839

#### International

Email: <u>global@jobs.ac.uk</u> Tel: +44(0)24 7657 4140

#### www.jobs.ac.uk

Warwick University Services Limited, jobs.ac.uk division, is a limited company registered in England and Wales.

Registered Number: 2936903. Registered Office: University House, Kirby Corner Road, Coventry, CV4 8UW VAT Number: GB 545 2700 58

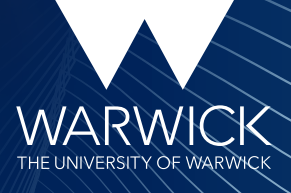